# DIGIPRiS

# Manual de uso

### Baja voluntaria de Responsable Sanitario

 ¿Qué debo de hacer cuando un Responsable Sanitario se da de baja de uno de mis establecimientos?

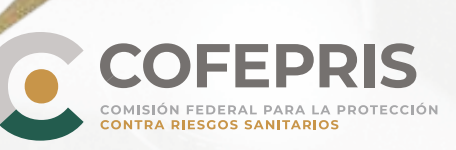

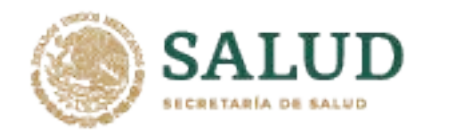

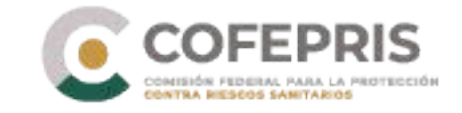

## Baja voluntaria de Responsable Sanitario

A continuación se enlistan los pasos para realizar la baja voluntaria como Responsable Sanitario de un establecimiento en DIGIPRiS trámites Autogestivos.

#### Acceso al Sistema

1.- Para ingresar a DIGIPRiS entre a <u>https://www.gob.mx/cofepris</u> diríjase a la sección *"Ligas de interés"* y de clic en **"Plataforma de trámites autogestivos".** 

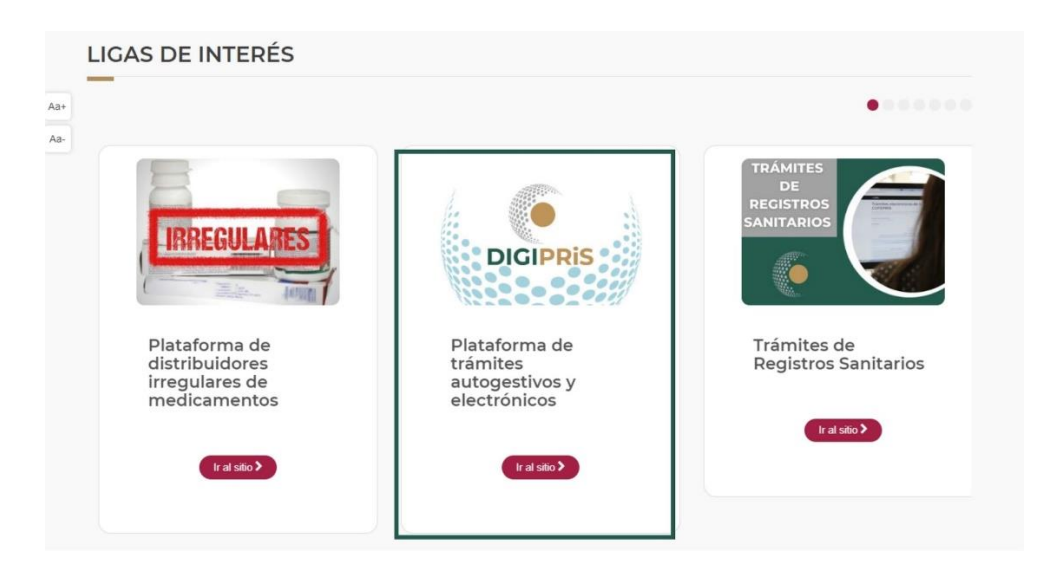

2.- Una vez en el sitio, dará clic en la sección de *"Trámites autogestivos"*, posteriormente en *"Inicio de sesión"*.

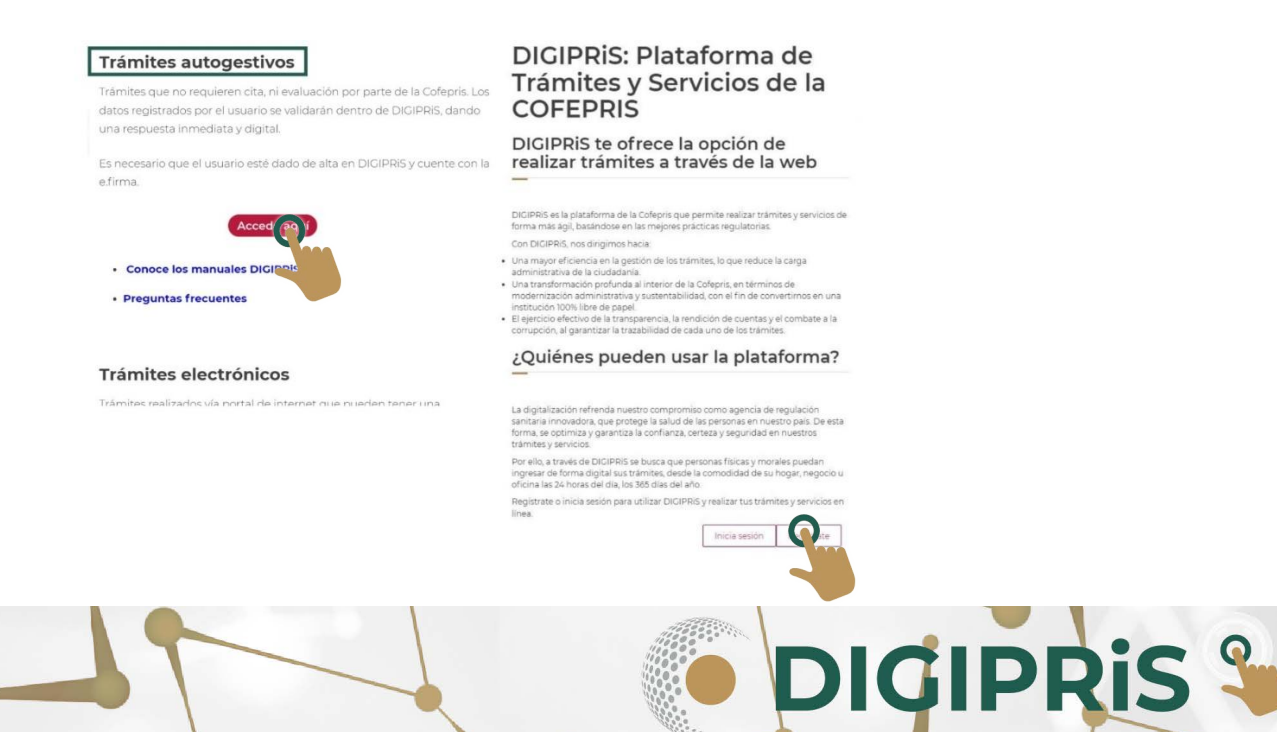

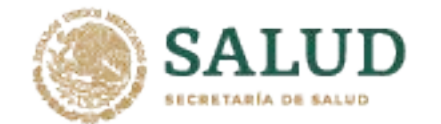

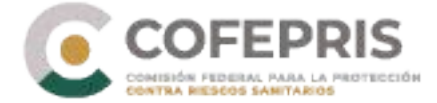

3.- Para iniciar sesión, deberá ingresar los datos de la e-firma (se debe ingresar con la e.firma de persona física y adicionar Certificado .cer y contraseña) con la que se registró previamente, y deberá dar clic en *"Validar datos"*, visualizará los datos vinculados a la e.firma; de ser correctos, dar clic en *"Continuar"*.

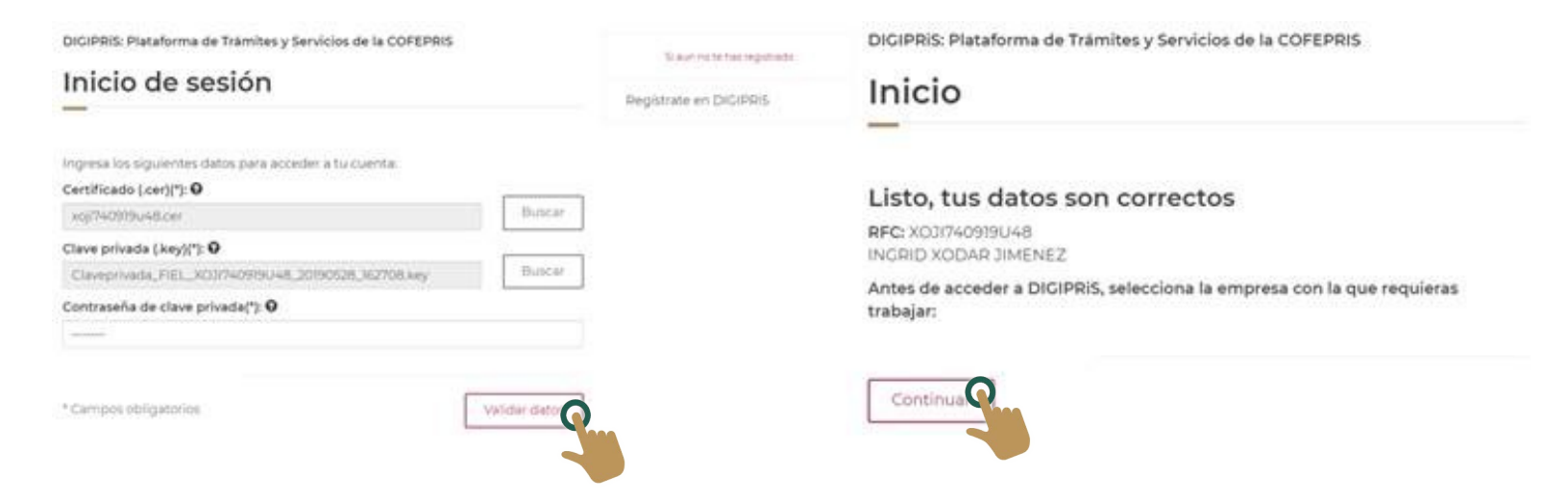

4.- Seleccione la persona física/moral con la que se va a trabajar.

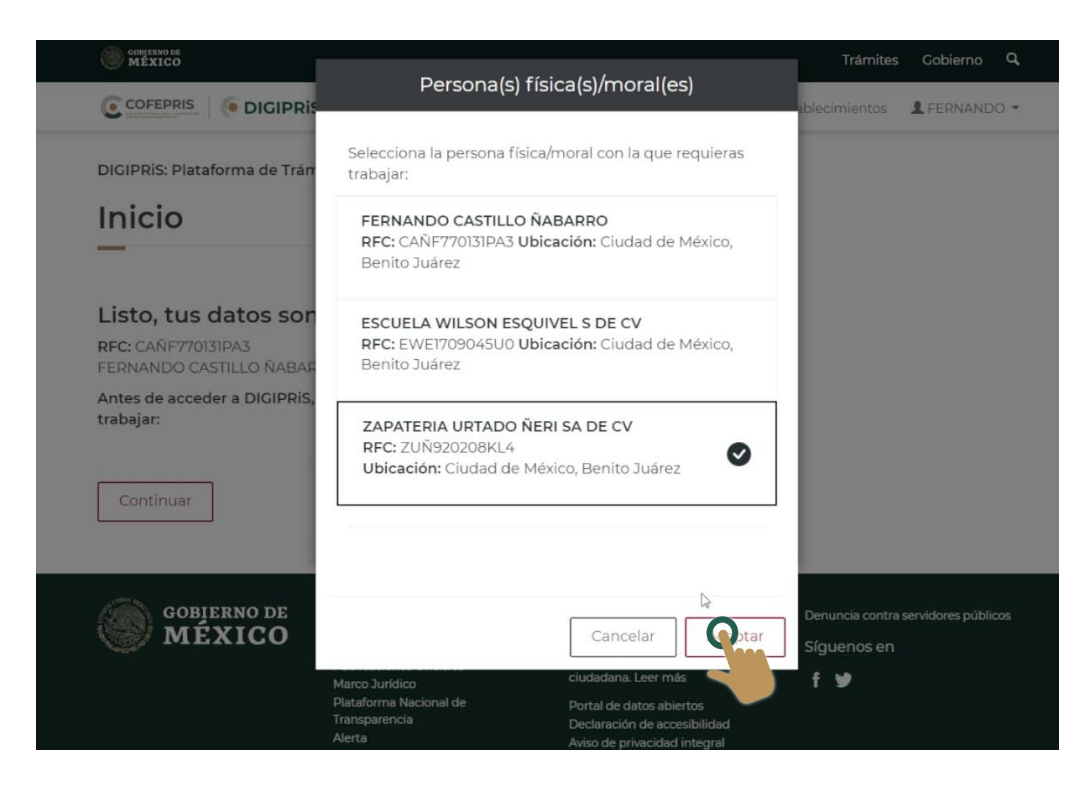

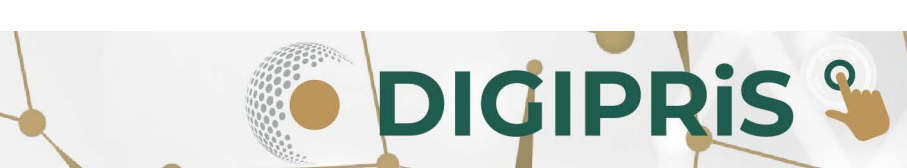

N

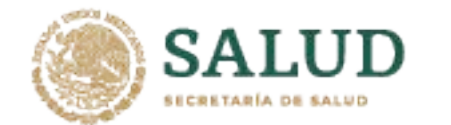

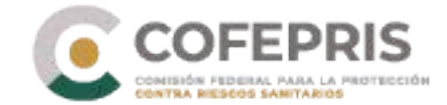

5.- En la página principal de su sesión, se desplazará a la parte inferior hacia la sección de **Funcionalidades de la plataforma** y deberá dar clic en *"Consulta tus establecimientos"*.

| CONTEND DE MÉXICO                             |                         |          | Trámites         | Gobierno Q   |
|-----------------------------------------------|-------------------------|----------|------------------|--------------|
|                                               |                         | Trámites | Establecimientos | L FERNANDO - |
|                                               | <b>[_</b> ] ı           |          |                  |              |
| Por firmar                                    | Concluidos              |          |                  |              |
| Trámites por firmar                           | Trámites concluidos     |          |                  |              |
| 0 de alta                                     | 0 de alta               |          |                  |              |
| 0 de modificación                             | 1 de modificación       |          |                  |              |
| 0 de suspensión                               | 0 de suspensión         |          |                  |              |
|                                               |                         |          |                  |              |
| Funcionalidades de la                         | plataforma              |          |                  |              |
| _                                             |                         |          |                  |              |
|                                               |                         |          |                  |              |
| ¡Consulta tus est                             | ablecimientos!          |          |                  |              |
| Consulta información<br>establecimientos regi | de todos tus<br>strados |          |                  |              |
| <u> </u>                                      |                         |          |                  |              |
| C star                                        |                         |          |                  |              |
|                                               |                         |          |                  |              |
|                                               |                         |          |                  |              |
|                                               |                         |          |                  |              |

6.- Podrá visualizar los establecimientos, y deberá seleccionar aquel del cual se desea dar de baja.

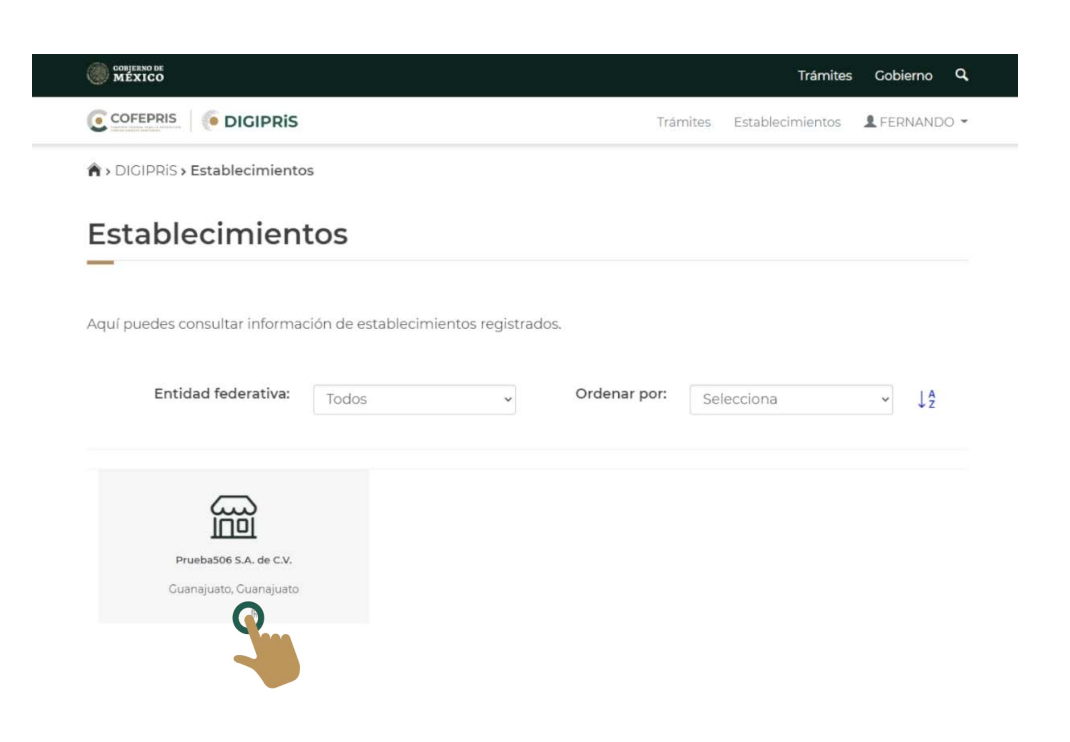

**DIGIPRIS** 

 $\mathbf{m}$ 

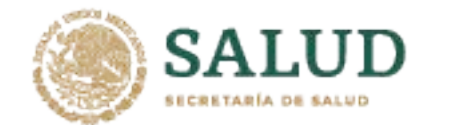

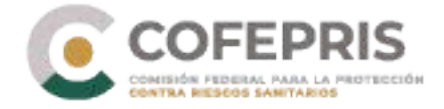

7.- Una vez seleccionado el establecimiento podrá dar clic en la opción de "*Baja responsable sanitario*".

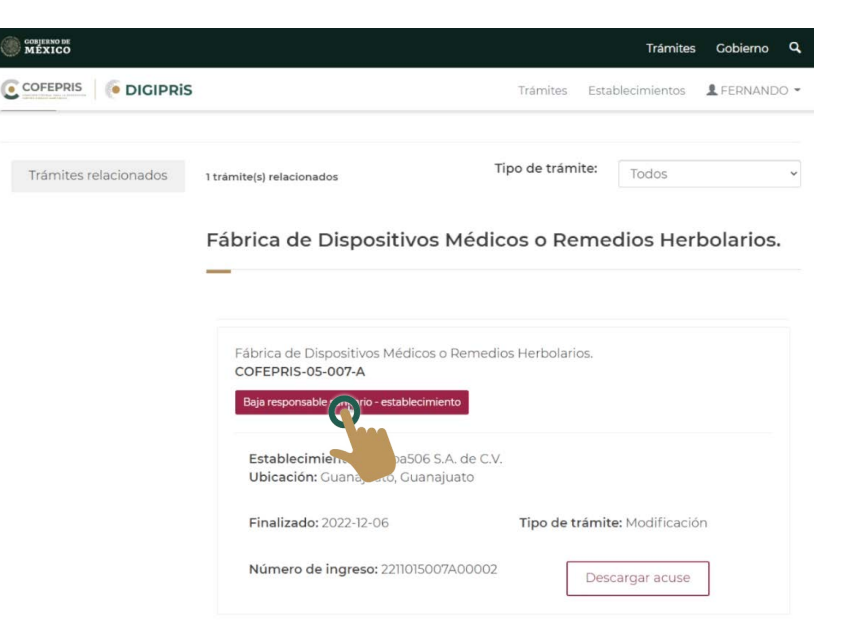

8.- Para poder continuar, DIGIPRiS solicitará escribir el motivo para la baja de Responsable Sanitario.

| COBJERNO DE<br>MEXICO         |                                              |                 | Trámites         | Gobierno Q     |      |     |
|-------------------------------|----------------------------------------------|-----------------|------------------|----------------|------|-----|
|                               | i                                            | Trámites        | Establecimientos | 👤 FERNANDO 👻   |      |     |
| A > DIGIPRIS > Avisos > 05-00 | 1-A                                          |                 |                  |                |      |     |
| COFEPRIS-05-007-A             | sanitano                                     |                 |                  |                |      |     |
| Motivo baja                   | Motivo de baja                               |                 |                  |                |      |     |
| Protesta de verdad            | Para dar de baia tu aviso es peresario escri | hir los motivos | c(*)·            |                |      |     |
| Firmar trámite                | I                                            |                 | ~ /              |                |      |     |
|                               | 0 de 3400 caracteres                         |                 |                  | li.            |      |     |
|                               | * Campos obligatorios                        | Car             | Guard            | ar y continuar |      |     |
|                               |                                              |                 |                  |                |      |     |
| 15                            |                                              |                 | D                | GI             | PRIS | 5 9 |

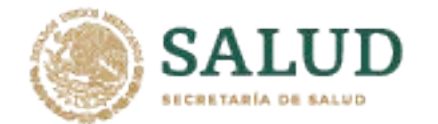

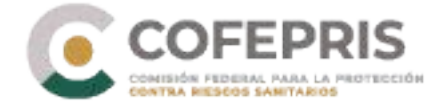

9. En la sección **Protesta de verdad,** si después de leerlo se está de acuerdo, dar clic en *"Acepto protesta de decir verdad"*, al igual indicar si se está o no de acuerdo en que los datos anexos sean públicos y si se desea que al representante se le notifique por medios electrónicos. Al concluir dar clic en *"Guardar y continuar"*.

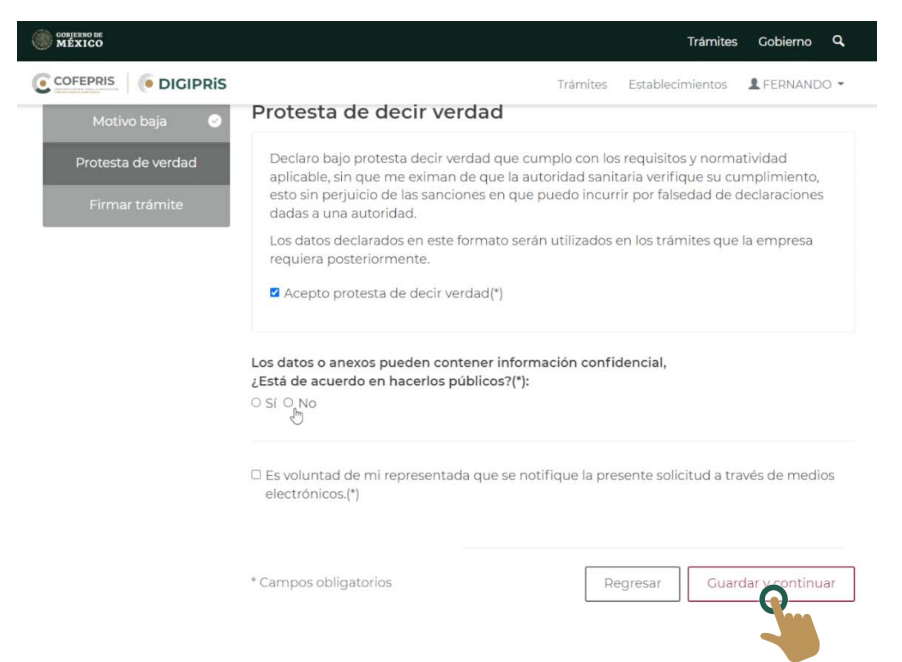

10. Para finalizar el trámite, en la última sección de **Firmar trámite**, se solicitarán los archivos de la e.firma, y se dará clic en *"Firmar"* 

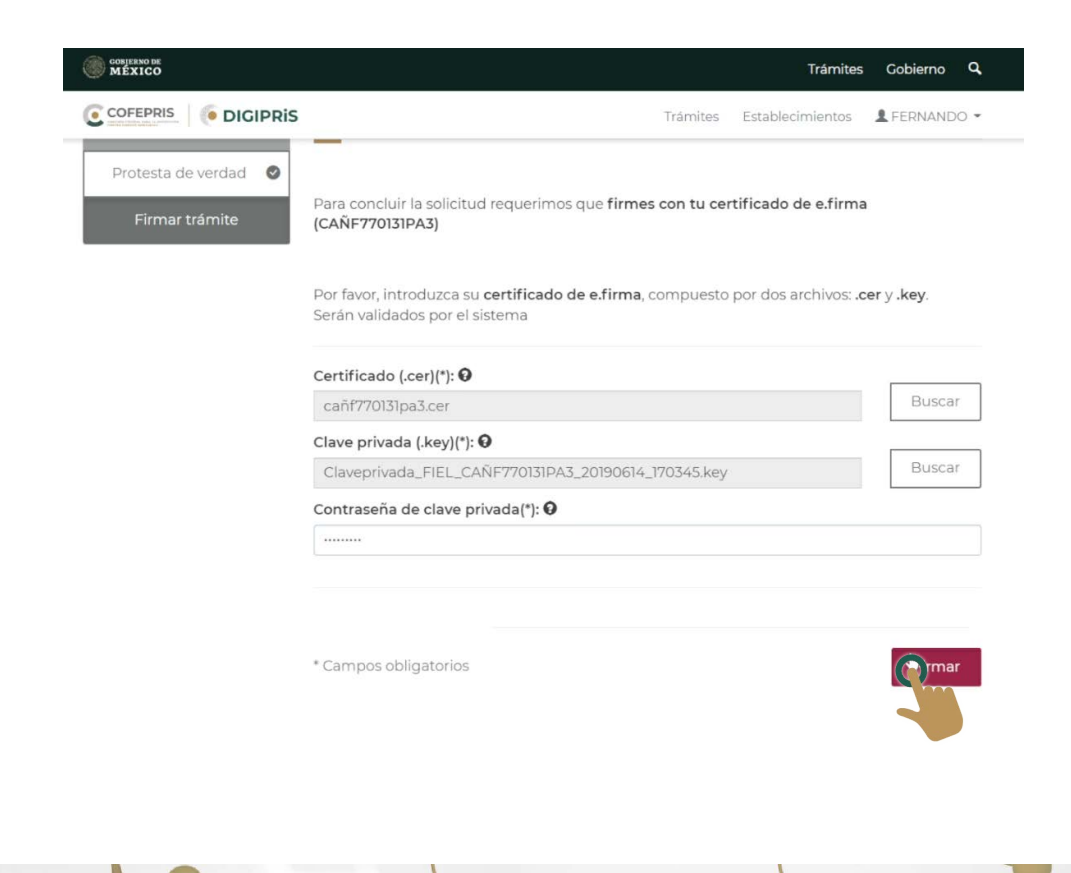

**DIGIPRIS** 

S

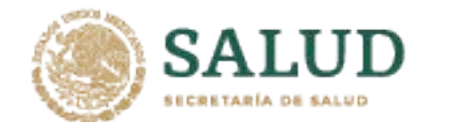

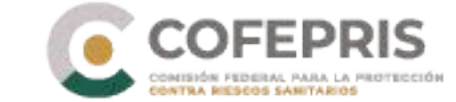

11.- Al concluir el trámite podrá descargar el acuse dando clic en "*Descargar acuse*" y posteriormente podrá finalizar el trámite. Recuerde guardar su acuse.

|                                                                         | Trámites | Establecimientos | L FERNANDC |
|-------------------------------------------------------------------------|----------|------------------|------------|
| > DIGIPRIS > Aviso > COFEPRIS-05-007-A > Firmar trámite                 |          |                  |            |
| _                                                                       |          |                  |            |
|                                                                         |          |                  |            |
| Muy bien, has firmado tu trámite!                                       |          |                  |            |
|                                                                         |          |                  |            |
|                                                                         |          |                  |            |
| tramite ha sido registrado con el número de ingreso 2211015007A00002, . |          |                  |            |
| enviaremos un correo electrónico con el ecuse de evico.                 |          |                  |            |
|                                                                         |          |                  |            |
| Descargar acuse                                                         |          |                  |            |
|                                                                         |          |                  |            |
| Finalizar                                                               |          |                  |            |
|                                                                         |          |                  |            |
|                                                                         |          |                  |            |
|                                                                         |          |                  |            |
|                                                                         |          |                  |            |

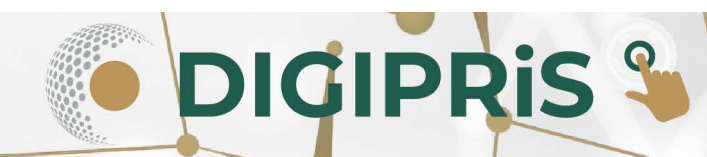

0

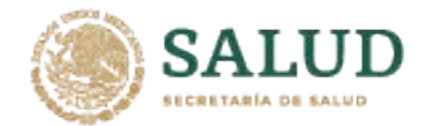

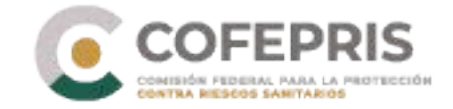

#### ¿Qué debo de hacer cuando un Responsable Sanitario se da de baja de uno de mis establecimientos?

Si al iniciar sesión en su perfil de administrador aparece la leyenda "¡Atención! Tienes trámites sin responsable sanitario" deberá dar de alta a un nuevo Responsable Sanitario, de lo contrario no podrá realizar ningún trámite con el establecimiento, hasta haber notificado a un nuevo Responsable Sanitario dentro de DIGIPRIS.

### Hola, ZAPATERIA URTADO ÑERI SA DE CV

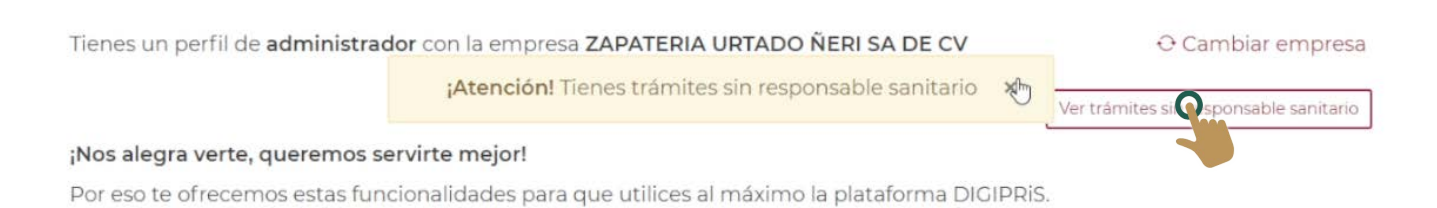

1. Deberá dar clic en "Ver trámites sin responsable sanitario". A continuación podrá visualizar el listado de trámites sin Responsable Sanitario.

| GOBJERNO DE<br>MÉXICO                                                   |                                                                                                    |                                                          |                                               | Trámitas                                  | Gobierno Q    |  |
|-------------------------------------------------------------------------|----------------------------------------------------------------------------------------------------|----------------------------------------------------------|-----------------------------------------------|-------------------------------------------|---------------|--|
| COFEPRIS                                                                | Tra                                                                                                  | ámites sin respo                                         | onsable sanitario                             |                                           | mientos 🔒 💌   |  |
| <ul> <li>A→ DIGIPRIS</li> <li>DIGIPRIS: Pla</li> <li>Hola, 2</li> </ul> | Listado de tramites:<br>Número de ingreso                                                            |                                                          | 2211015007A00002                              | Cerrar                                    |               |  |
| Tienes un perfil d<br>¡Nos alegra verte<br>Por eso te ofrece            | le <b>administrador</b> con la em<br><b>9, queremos servirte mejo</b> r<br>mos estas funcionalidades | npresa <b>ZAPATERIA U</b><br>1<br>para que utilices al r | RTADO ÑERI SA DE CV<br>náximo la plataforma [ | / ⊖ Ca<br>Vertrámites sin re<br>DIGIPRIS. | mbiar empresa |  |
| Mis trámite<br>—                                                        | 25                                                                                                   |                                                          |                                               |                                           |               |  |
|                                                                         | endientes                                                                                            | Por f                                                    | irmar                                         | E 10<br>Concluie                          | dos           |  |
| Trámites pendi                                                          | entes                                                                                                | Trámites por firma                                       | ır                                            | Trámites concluidos                       |               |  |

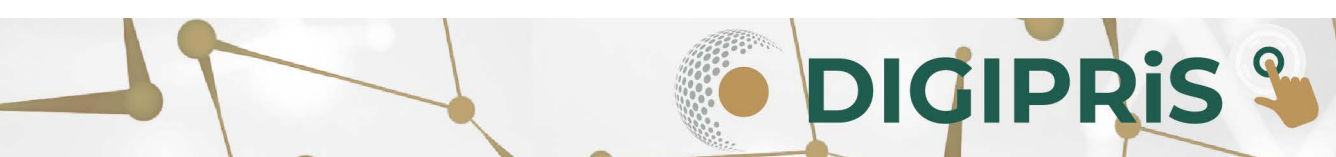

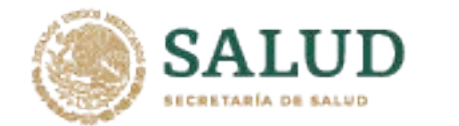

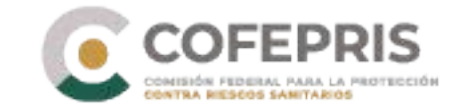

2.- En el **Catálogo de trámites** deberá ingresar al Aviso correspondiente al trámite que se encuentra sin Responsable Sanitario.

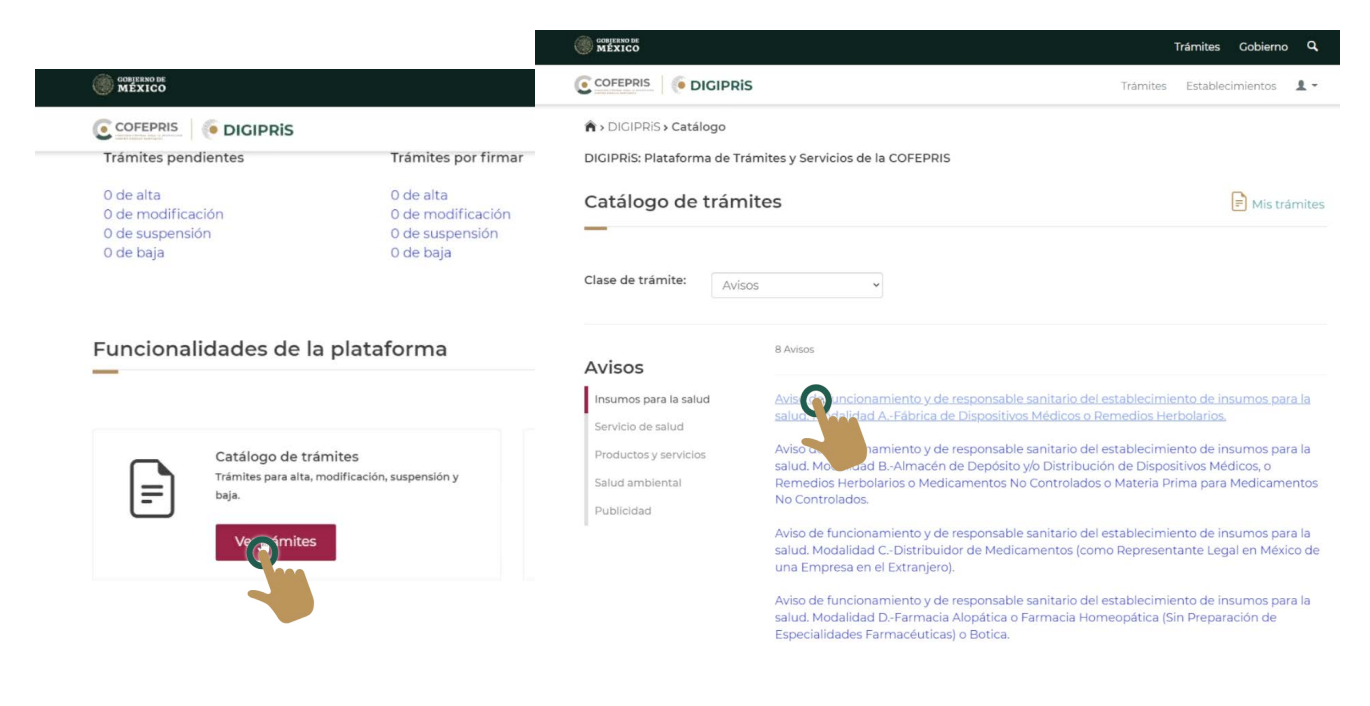

3.- En la siguiente sección, deberá elegir la opción de "*Modificación, Suspensión o Baja*", posteriormente deberá elegir el establecimiento y dar clic en "*Iniciar trámite*".

|                                                                                    | CIPRIS                                                                                                    | Trámites                                                                                     | Trámites Gobierno      | Q.<br>1. ~ |    |
|------------------------------------------------------------------------------------|----------------------------------------------------------------------------------------------------|----------------------------------------------------------------------------------------------|------------------------|------------|----|
| Aviso de funcio<br>salud. Modalida                                                 | namiento y de responsable sanita<br>d AFábrica de Dispositivos Méd                                                                             | ario del establecimiento o<br>icos o Remedios Herbola                                        | de insumos pa<br>rios. | ra la      |    |
| [                                                                                  | Alta                                                                                                    | Modificación, Suspensión o Baja                                                              |                        |            |    |
|                                                                                    | ;Muy Bien! Has seleccionado un estableo                                                                                                    | imiento para iniciar el trámite.                                                             |                        | *          |    |
|                                                                                    |                                                                                                    | R                                                                                            |                        |            |    |
|                                                                                    | Prueba506 S.A. de C.V.<br>Noria Alta, Calle Alta, 123, Guanajuato, Gi                                                                          | uanajuato, C.P. 36050                                                                        |                        |            |    |
|                                                                                    |                                                                                                    | O Ca                                                                                         | imbiar establecimie    | nto        |    |
| Este aviso te sirve par<br>baja de un responsabl<br>Médicos o de Remedic<br>006-A. | a notificar a la autoridad sanitaria sobre mo<br>sanitario o del establecimiento dedicado a l<br>s Herbolarios que previamente diste de alta d | dificaciones, suspensiones o<br>a fabricación de Dispositivos<br>con el trámite COFEPRIS-05- | Iniciar troite         |            |    |
|                                                                                    |                                                                                                    |                                                                                              |                        |            |    |
|                                                                                    |                                                                                                    |                                                                                              |                        | GID        | Di |

00

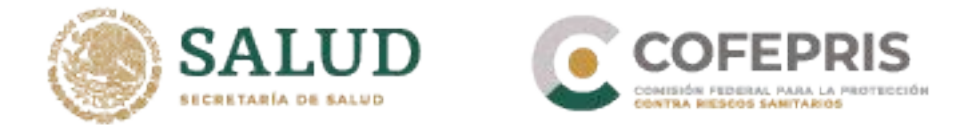

σ

4.- Al visualizar los datos del trámite de Aviso, deberá dar clic en "*modificar*" y la plataforma lo guiará a la siguiente sección en la cual podrá visualizar todos los datos ingresados previamente durante el registro.

| ALAIGO                                                        | Trámites Gobierno Q                                                                                                    |
|---------------------------------------------------------------|----------------------------------------------------------------------------------------------------|
|                                                               | is Trámites Establecimientos 1                                                                                                    |
| rámite                                                        |                                                                                                    |
| viso de modificaci<br>stablecimiento de                       | ión o baja al aviso de funcionamiento y/o responsable sanitario del<br>insumos para la salud                                                                                           |
| Aviso de fu<br>insumos p<br>Herbolario<br>COFEPRIS-05-        | uncionamiento y de responsable sanitario del establecimiento de<br>ara la salud. Modalidad AFábrica de Dispositivos Médicos o Remedios<br>s.<br>2007-A<br>Dar de baja O Suspender More |
|                                                               |                                                                                                    |
| Propietario                                                   | Propietario                                                                                                    |
| Propietario<br>Establecimiento                                | Propietario                                                                                                    |
| Propietario<br>Establecimiento                                | Propietario<br>Persona moral:                                                                                                    |
| Propietario<br>Establecimiento<br>Actividad                   | Propietario Persona moral: Denominación o razón Social: ZADATEDIA LIDIADO ŇEDI SA DE CV                                                                                                |
| Propietario<br>Establecimiento<br>Actividad<br>Representantes | Persona moral:<br>Denominación o razón Social: ZAPATERIA URTADO ÑERI SA DE CV<br>RFC: ZUÑ920208KL4                                                                                     |

5.- En la sección de **Responsable Sanitario** deberá ingresar los datos que se solicitan y al finalizar dar clic en "*Guardar y continuar*".

| Propietario 🛛 🖉       | Responsable sanitario                      |                        |                                          |                                                          |
|-----------------------|--------------------------------------------|------------------------|------------------------------------------|----------------------------------------------------------|
| Establecimiento 🛛 🖉   | Paso 1<br>Datos Jornada laboral            | Paso 3<br>/ista previa |                                          |                                                          |
| Responsable sanitario | Datos generales                            |                        | CONFERNO DE                              | Trámites Cobierno                                        |
|                       | -                                          |                        |                                          | S Trámites Establecimientos                              |
|                       | Nombre(s)(*):                              |                        | A DICIPPIS Avisos 05-007-                | A S Desponsable sanitario                                |
|                       | Ingresa tu nombre                          |                        | ••••••••••••••••••••••••••••••••••••••   | As responsible surrano                                   |
|                       | Apellido paterno(*):                       | Apellide               | Aviso de funcionar<br>insumos para la sa | miento y de responsable sanitario del establecimiento de |
|                       | Ingresa tu primer apellido $\underline{I}$ | Ingres                 | Remedios Herbola                         | irios.                                                   |
|                       | RFC(*):                                    |                        | Homoclave: COFEPRIS-05-00                | 07-A                                                     |
|                       | CURP(*):                                   |                        |                                          |                                                          |
|                       |                                            |                        | Propietario 🔮                            | Responsable sanitario                                    |
|                       | Teléfono(*):                               | Extensi                | Establecimiento                          | Paso 1 Paso 2 Paso 3                                     |
|                       | 10 dígitos                                 |                        |                                          |                                                          |
|                       | Correo electrónico(*):                     |                        | Responsable sanitario 🥑                  | ¡Muy bien!                                               |
|                       | ejemplo@dominio.com                        |                        | Producto o servicio                      | Has completado los datos del responsable sanitario       |
|                       |                                            |                        | Protesta de verdad                       | continue contros dellos del producto o servicio          |
|                       |                                            |                        | Firmar trámite                           | Guard                                                    |
|                       |                                            |                        |                                          |                                                          |
|                       |                                            |                        |                                          |                                                          |

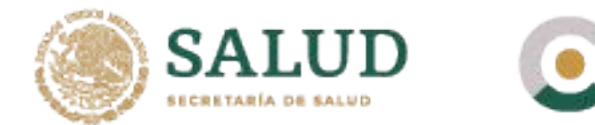

6.- Para que el cambio quede realizado, tanto el Responsable Sanitario como el Propietario o Representante Legal, deberán iniciar sesión en su cuenta para firmar el trámite, ingresando sus respectivos certificados de la e.firma.

|                                               | τ<br>1                                                                                                    | rámites Establecimientos                           |
|-----------------------------------------------|----------------------------------------------------------------------------------------------------|----------------------------------------------------|
| Propietario 🔗                                 | ¡Muy bien!                                                                                                    |                                                    |
| Establecimiento 🛛 🛇                           | Los datos del trámite han sido registrados.                                                                                                    |                                                    |
| Responsable sanitario 🛛                       | Para concluir el trámite, es necesario que, en primer lugar, el <b>R</b><br>su certificado de e.firma y posteriormente el <b>Propietario o Re</b> r          | Responsable sanitario firme c<br>presentante Legal |
| Producto o servicio 🥥<br>Protesta de verdad 📀 | Enviaremos un correo electrónico al Responsable sanitario así<br>Representante legal con la solicitud de firma de trámite.                                   | como al Propietario o                              |
|                                               |                                                                                                    |                                                    |
| Firmar trámite                                |                                                                                                    |                                                    |
| Firmar trámite                                | Firmantes de este trámite                                                                                                    | Firma                                              |
| Firmar trámite                                | Firmantes de este trámite<br>Responsable sanitario: Alberto Juanes Franco                                                                                    | <b>Firma</b><br>pendiente                          |
| Firmar trámite                                | Firmantes de este trámite<br>Responsable sanitario: Alberto Juanes Franco<br>Representante legal: Ingrid Xodar Jimenez                                       | Firma<br>pendiente<br>pendiente                    |
| Firmar trámite                                | Firmantes de este trámite<br>Responsable sanitario: Alberto Juanes Franco<br>Representante legal: Ingrid Xodar Jimenez                                       | Firma<br>pendiente<br>pendiente                    |
| Firmar trámite                                | Firmantes de este trámite<br>Responsable sanitario: Alberto Juanes Franco<br>Representante legal: Ingrid Xodar Jimenez<br>Puedes seguir realizando trámites. | Firma<br>pendiente<br>pendiente                    |

7.- Una vez que firme el Responsable Sanitario, seguido del Representante Legal, este último podrá descargar el acuse y finalizar el trámite.

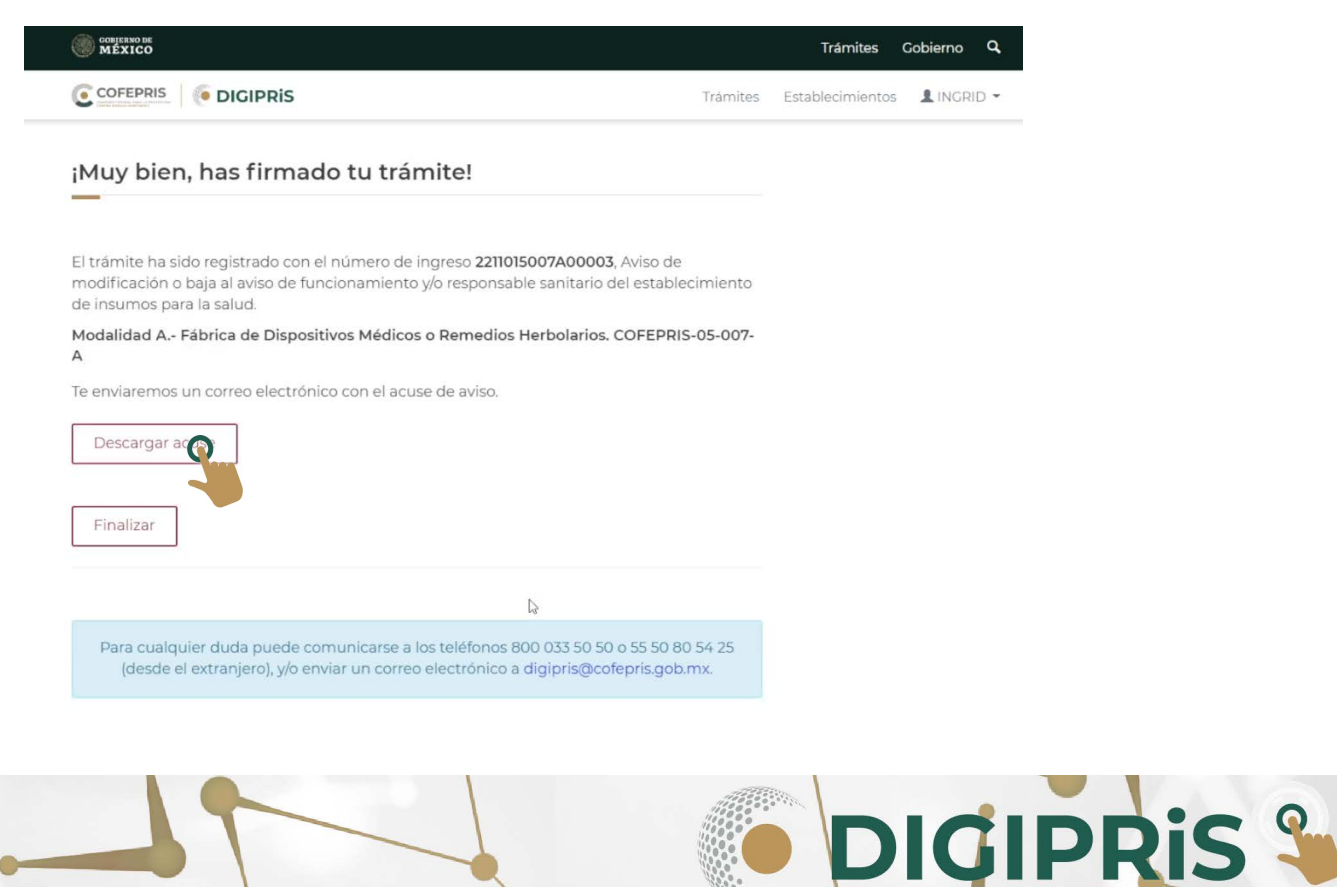

10

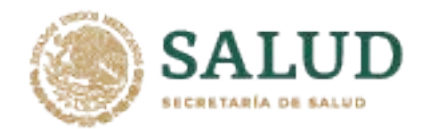

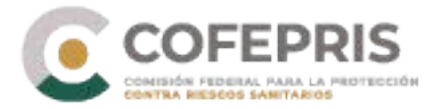

8.- En el acuse podrá visualizar el nuevo Responsable Sanitario.

|                                                           | 5 Dates d     | al respons | able car | aitario (  | avcento na | ra productor v |            |       |  | - 1 |  |
|-----------------------------------------------------------|---------------|------------|----------|------------|------------|----------------|------------|-------|--|-----|--|
|                                                           | J. Datos u    | errespons  | able sal | intario (i | excepto pa | na productos y | serviciosj |       |  |     |  |
| Nuevo                                                     | () A          | modificar  |          | 0          | Baja       | 0              | Sin cambio | S     |  |     |  |
| RFC: JUFA7608212V                                         | 6             |            |          |            |            |                |            |       |  |     |  |
| CURP: JUFA760821H                                         | QTNRN05       |            |          |            |            |                |            |       |  |     |  |
| Nombre(s): Alberto                                        |               |            |          |            |            |                |            |       |  |     |  |
| Primer apellido: Juar                                     | nes           |            |          |            |            |                |            |       |  |     |  |
| Segundo apellido: Fr                                      | anco          |            |          |            |            |                |            |       |  |     |  |
| Teléfono: 123456785                                       | 6             |            |          |            |            |                |            |       |  |     |  |
| Extensión:                                                |               |            |          |            |            |                |            |       |  |     |  |
| Correo electrónico: pruebas@pruebas.gob.mx                |               |            |          |            |            |                |            |       |  |     |  |
| Con título profesional de: Química Farmacêutica Biológica |               |            |          |            |            |                |            |       |  |     |  |
| Título profesional expe                                   | edido por: IT | ESM        |          |            |            |                |            |       |  |     |  |
| Número de cédula pro                                      | fesional: 12  | 345678     |          |            |            |                |            |       |  | - 1 |  |
| Con especialidad de                                       |               |            |          |            |            |                |            |       |  |     |  |
| Titulo de especialidad                                    | expedido po   | or:        |          |            |            |                |            |       |  |     |  |
| Número de cédula de                                       | a la especia  | lidad:     |          |            |            |                |            |       |  |     |  |
| Horario de operacione                                     | s             |            |          |            |            |                |            |       |  |     |  |
| D L M                                                     | м             | J          | v        | s          | de         | 08:00          | а          | 13:00 |  | m   |  |
| O Nuevo                                                   | () A          | modificar  |          |            | Baja       | 0              | Sin cambio | s     |  |     |  |
| RFC: CAÑF770131PA                                         | .3            |            |          |            |            |                |            |       |  |     |  |
| CURP: CANF770131H                                         | BCSBR08       |            |          |            |            |                |            |       |  |     |  |
| Nombre(s): Francisco                                      |               |            |          |            |            |                |            |       |  |     |  |
| Primer apellido: Candi                                    | do            |            |          |            |            |                |            |       |  |     |  |
| Segundo apellido: Ñuí                                     | iez           |            |          |            |            |                |            |       |  |     |  |
| Teléfono: 555555555                                       | )             |            |          |            |            |                |            |       |  |     |  |
| Extensión:                                                |               |            |          |            |            |                |            |       |  |     |  |
| The state of the state of the state of the state of the   | iebae@no.ie   | abas dob m | ~        |            |            |                |            |       |  |     |  |

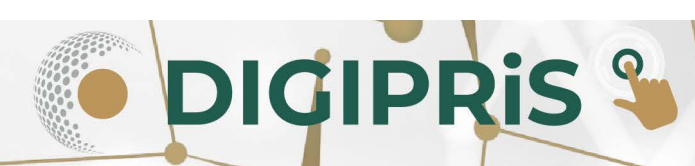